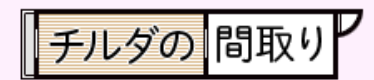

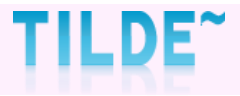

## メッセージの確認方法

チルダの間取り

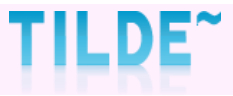

#### <u> ①マイページにログインする</u>

マイページ <u>http://mad.tilde.jp</u>  $\star$ ブックマークしていただくと便利です。

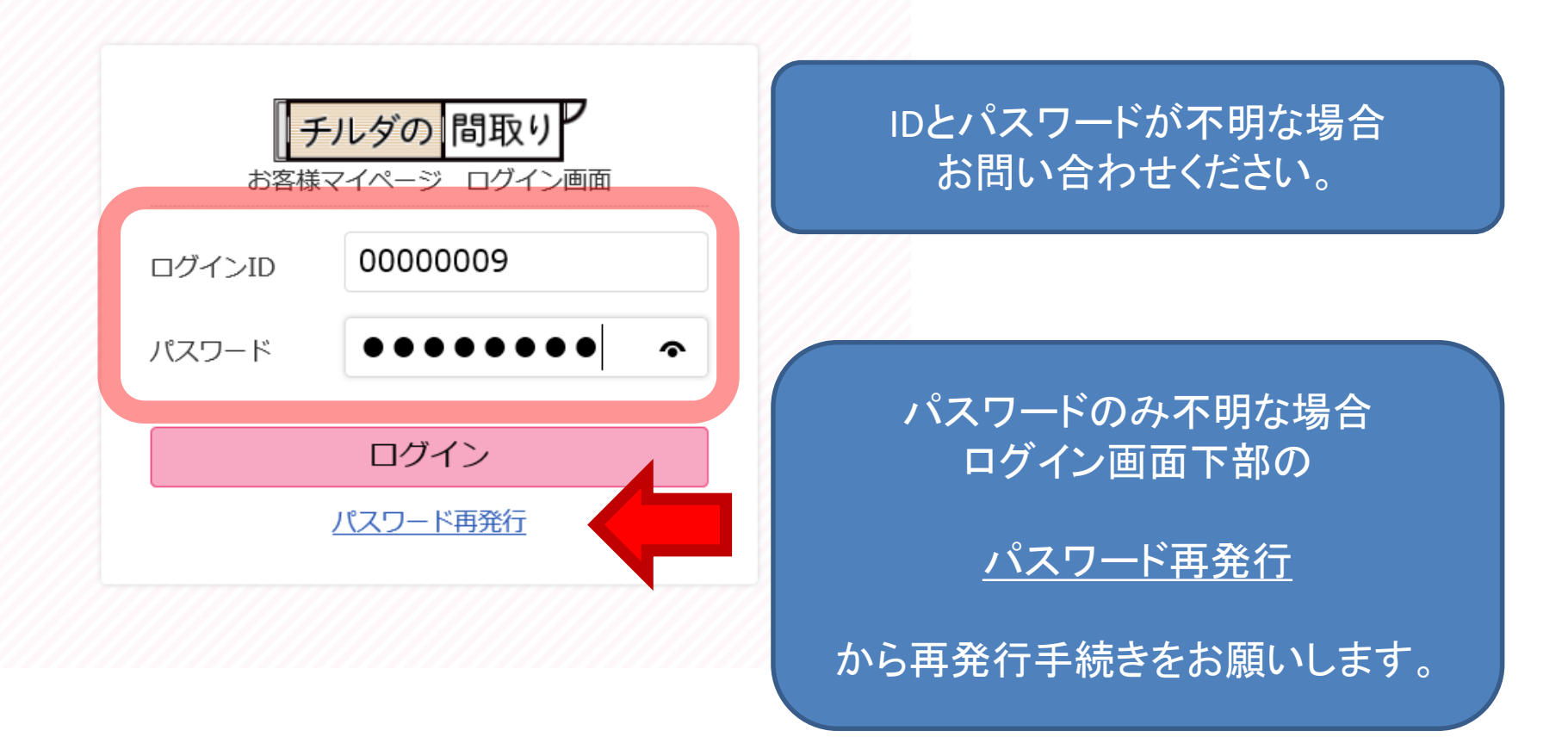

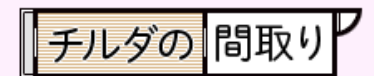

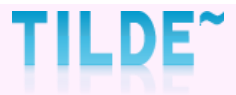

# 「チルダの間取り」 ②マイページTOP ・お知らせ を確認

| チルダの 間取り      | <b>テスト株式会社 様</b>   登録情報   FAQ   メッセージー覧   新規メッセージ作成   ログアウト                                                                                                    |
|---------------|----------------------------------------------------------------------------------------------------|
| マイページトップ      | マイページ                                                                                                    |
| 🕞 一件ずつ依頼する    | ●お知らせ                                                                                                    |
| 📑 まとめて依頼する    | 2020/02/28(金)11:40 <b>チルダ事務局より新しいメッセージがございます。</b>                                                                                                    |
| 🖶 FAX・メールで依頼  | 年日までの納品はこちら ≫<br>FF日までの納品はこちら ≫                                                                                                    |
| <b>鲁</b> 納品履歴 | 本日の納品物件はありません。                                                                                                    |
| Q、納品履歴検索      | <ul> <li>● 発注メニュー(作図資料送付方法別) 通常納品: 02/28(金)17時まで受付 - 03/03(火)納品予定 翌日納品: 02/28(金)15時まで受付 - 02/29(土)納品予定</li> <li>作図資料の送付方法をお選びください。</li> </ul>                                                                                                    |
|               | 中     中     で     「     市     「     中     市     「     市     」     ま     とめて依頼する<br>結合PDFで原稿を送付     お     ちので     たの     ちの     たの     ちの     たの     ちの     たの     ちの     たの     ちの     ちの |
|               | ●現在のご依頼状況                                                                                                    |
|               | 約<br>ステータス 物件番号(発注原稿) 全員 ✓ 発注ご依頼日時 納品形式:間取図面種別 予 ご請求額 ※ 物件問い合わせ<br>定                                                                                                    |
|               | 発注取消 TEST0000                                                                                                    |
|               | #15% <u>TILDE001</u> クリックすると内容をご確認いただけます。                                                                                                    |
|               | <u> 発達愛付 TILDE002</u> 次ページで詳細解説します。                                                                                                    |

チルダの間取り

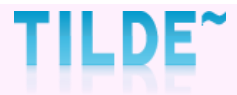

#### <u>③内容を確認し、返信する。</u>

| チルダの間取り       | ע                     |                                                | テスト株式会社                    | <b>∴会社 様</b> │ 登録情報 │ FAQ │ メッセージ一覧 │ 新規メッ                                                                                                    |
|---------------|-----------------------|------------------------------------------------|----------------------------|----------------------------------------------------------------------------------------------------|
| マイページトップ      | メッセージ                 |                                                |                            |                                                                                                    |
| 📄 一件ずつ依頼する    | システムに関する<br>れます。 返信内容 | っご質問、ご依頼に関するお問い合わせ<br>8は <u>メッセージ一覧</u> からご確認い | t等はこちらからお願い<br>ただけます。 あらかじ | ら願いいたします。返信のう<br>いかじめご了承くださいます エエケ 三刃 へ ノットレーー こうちい                                                                                                    |
| 📑 まとめて依頼する    | メニュー                  | ● メッセージー覧                                      |                            | 木唯誌のメッピーンが                                                                                                    |
| 🗃 FAX・メールで依頼  | <u>新規メッセージ</u>        | 2020/02/28(金)11:40 <u>物件番号 T</u>               | LDE001 について                | ☆ 太子で表示されます。                                                                                                    |
| <b>鲁</b> 納品履歴 | メッセージー覧               | 2020/02/28(金)10:10 <u>その他</u>                  |                            | クリックで確認できます。                                                                                                    |
| Q、納品履歷検索      |                       |                                                | P                          |                                                                                                    |
|               |                       |                                                | メッセージ                      |                                                                                                    |
|               |                       |                                                | システムに関する<br>れます。 返信内容      | 引するご質問、ご依頼に関するお問い合わせ等はこちらからお願いいたします。 返信の通知はご質問者様宛ではなく、御社マスター担当者様宛に送信さ<br>言内容は <u>メッセージ一覧</u> からご確認いただけます。 あらかじめご了承くださいますようお願いいたします。                        |
|               |                       |                                                | 新想メッセージ                    | ● 件名   物件番号 TILDE001 について」<br>ジ                                                                                                    |
|               |                       |                                                | <u>メッセージー覧</u>             | - チルダ事務局<br>- 15 いつもご利用いただきありがとうございます。<br>本日ご発注いただきましたTILDE001の件ですが、原稿が不鮮明のためご登録作業ができずにおります。<br>鮮明な原稿を本日の15時までに madori@tilde.jp に添付の形でお送りいただけますと、差替えいたします。 |
|               |                       |                                                |                            | 本日15時までにご対応いただけない場合は、一度<br>キャンセルとさせていただきますのでご了承くださいますようお願いいたします。                                                                                           |
|               |                       |                                                |                            | 投稿 2020/02/28(金)11:40                                                                                                    |
|               |                       |                                                |                            | メッセージ 内容                                                                                                    |
| チルダカ<br>下部から  | いらのメッ                 | ッセージの<br>こだけます。                                |                            | 新たに登録し直したので、古いものはキャンセルしてください                                                                                                    |
|               |                       |                                                |                            | <u>キャクドバック</u> メッセージを送信する                                                                                                    |
|               |                       |                                                | 確認                         | <br>筆認画面はありません。すぐに送信されますのでご注意ください。 4                                                                                                    |

チルダの間取り

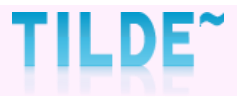

### <u>④メッセージの履歴が残ります。</u>

| チルダの間取り                                                                                                    | P                                |                                 | <b>テスト株式会社</b> 様 📗 登録情報 📗 FAQ 📗 メッセージー覧 📗 新規メッセージ作                                                                                                    | 成 ログアウト       |
|----------------------------------------------------------------------------------------------------|----------------------------------|---------------------------------|----------------------------------------------------------------------------------------------------|---------------|
| マイページトップ                                                                                                    | メッセージ                            |                                 |                                                                                                    |               |
| 🕒 一件ずつ依頼する                                                                                                    | システムに関するこ<br>れます。 返信内容(          | ご質問、ご依頼に関す<br>ま <u>メッセージ一覧</u>  | るお問い合わせ等はこちらからお願いいたします。 返信の通知はご質問者様宛ではなく、御社マスター担!<br>からご確認いただけます。 あらかじめご了承くださいますようお願いいたします。                                                                                                    | 当者様宛に送信さ      |
| 🔊 まとめて依頼する                                                                                                    | ×===                             | ● 件名「物件番号 T                     | TLDE001 について」                                                                                                    |               |
| <ul> <li>FAX・メールで依頼</li> <li>納品履歴</li> <li>A)</li> <li>A)<th><u>新規メッセージ</u><br/><u>メッセージ一覧</u></th><th>チルダ事務局</th><th>いつもご利用いただきありがとうございます。<br/>本日ご発注いただきましたTILDE001の件ですが、原稿が不鮮明のためご登録作業ができずにおります。<br/>鮮明な原稿を本日の15時までに madori@tilde.jp に添付の形でお送りいただけますと、差替えいたしま<br/>本日15時までにご対応いただけない場合は、一度<br/>キャンセルとさせていただきますのでご了承くださいますようお願いいたします。<br/>投稿 2020/02/28(金)11:40</th><th>\$\overline\$</th></li></ul> | <u>新規メッセージ</u><br><u>メッセージ一覧</u> | チルダ事務局                          | いつもご利用いただきありがとうございます。<br>本日ご発注いただきましたTILDE001の件ですが、原稿が不鮮明のためご登録作業ができずにおります。<br>鮮明な原稿を本日の15時までに madori@tilde.jp に添付の形でお送りいただけますと、差替えいたしま<br>本日15時までにご対応いただけない場合は、一度<br>キャンセルとさせていただきますのでご了承くださいますようお願いいたします。<br>投稿 2020/02/28(金)11:40 | \$\overline\$ |
|                                                                                                    |                                  | 新たに登録し直し<br>投稿 2020/02/28(金)    | ったので、古いものはキャンセルしてください。<br>11:56                                                                                                    | テスト株式会社<br>様  |
|                                                                                                    |                                  | チルダ事務局                          | 承知いたしました。ご連絡いただきありがとうございました。<br>引き続きチルダのサービスをどうぞよろしくお願いいたします。                                                                                                    |               |
|                                                                                                    |                                  |                                 | 投稿 2020/02/28(金)11:58                                                                                                    |               |
| ぜひ<br>次ペー<br>送信方:                                                                                                    | ♪ご活用くカ<br>ージでは新注<br>法をご案内        | ださいませ<br>規メッセー<br>うしてい <u>ま</u> | ±。<br>−ジの<br>゚す↓↓                                                                                                    |               |

チルダの間取り

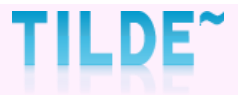

#### ●新規メッセージをお送りいただけます。

| × -             | ● 新規メッセージ                                                                  |
|-----------------|----------------------------------------------------------------------------|
| 新規メッセージ         | メーセージのご用件をお選びください                                                          |
| <u> ハッヒ / 良</u> | ◎ 物件について:物件番号を入力してください                                                     |
|                 | ○登録情報について(会社情報の修正・納品形式の変更など)<br>○その他                                       |
|                 | メッセージ 内容                                                                   |
|                 | こちらでお寄せいただいたご質問に対する返信の通知は、御社マスター担当者様宛に送信されます。返信内容は メッセージ一覧 から<br>確認いただけます。 |
|                 | <u>キャンセル(メッセージー覧に戻る)</u> メッセージを送信する                                        |